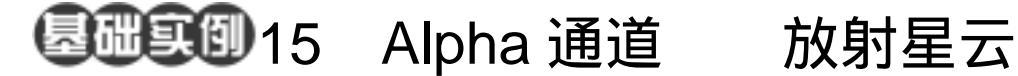

目的:制作如图 15.1 所示的放射星云。 要点:通道的运用非常的重要,在 Alpha 通 道中编辑图像,得到选区,然后再回 到 RGB 通道中进行操作,往往能得 到意想不到的效果。本例主要应用 Polar Coordinates 滤镜、Radial Blur 滤镜、Add Noise 滤镜和 Magic Wand Tool 等工具完成。

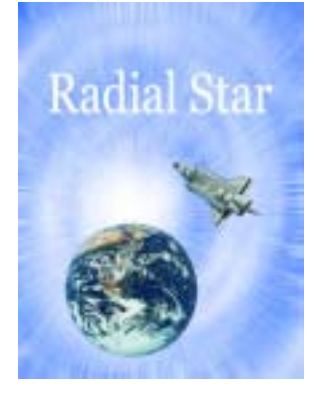

图 15.1 放射星云

------

操作步骤

1.选择 File | New 命令,新建一副 480 × 640 像素大小的图像。

2. 在 Channels 面板中单击 Create new channel 图标新建一个通道 Alpha 1。

3. 在工具箱中设置前景色为白色,背 景色为黑色,选择 Filter | Render | Clouds 命 令,使图像产生云彩效果,如图 15.2 所示。

4.选择 Filter | Distort | Polar Coordinates 命令,在对话框中选择 Rectangular to Polar,产生漩涡的效果。

5.选择 Filter | Blur | Radial Blur 命令, 在对话框中选择 Spin, Amount 为 30, 效果 如图 15.3 所示。

6.选择 Edit | Free Transform 命令,调 整图像的大小,使漩涡状图案基本充满整幅 图像。

7.移动图像使图像的中心位置位于中 间偏左下的位置,再次调整图像大小,使图 像充满整个画布。

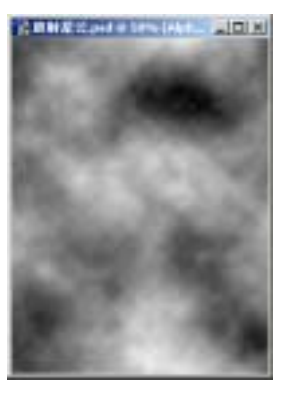

图 15.2 原始图象

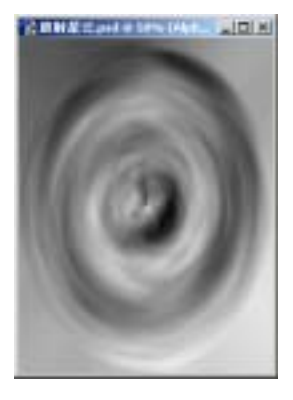

图 15.3 坐标变换

## 第七篇 高级工具应用

8.选择 Select|Feather 命令,在对话框 设置大小为 3px,羽化选区,如图 15.4 所示。

9.回到综合通道,在工具箱中设置前 景色为 R:0、G:54、B:255,选择 Edit | Fill 命令,在对话框中选择用前景色填充,将 Background 图层填充为蓝色。

10.选择 Select | Load Selection 命令, 在对话框中选择 Channel 为 Alpha 1,出现 选区,按 Delete 键删除选区内图像,得到如 图 15.4 所示的效果。

11.在 Channels 面板中单击 Create new channel 图标新建一个通道 Alpha 2。

12.在工具箱中设置前景色为白色, 选择 Filter | Noise | Add Noise 命令,在对话 框中设置 Amount 为 90%, Distribution 为 Uniform,选中 Monochromatic,添加白色杂 点。

13.选择 Filter | Blur | Radial Blur,在 对话框中选择 Zoom, Amount 为 30,效果 如图 15.5 所示。

14.选择 Image | Adjustment | Brightness/ Contrast 命令,在对话框中调整 亮度值,使放射线更加清晰。

15.在工具箱中选择 Elliptical Marquee Tool,按住 Shift 键画出一个圆形选区。选 择 Select | Feather 命令,在对话框中输入羽 化值为 40px,羽化选区。

16.选择 Edit | Fill 命令,在对话框中选择用白色填充,效果如图 15.6 所示。

17.回到综合通道,选择 Select | Load Selection 命令,在对话框中选择 Channel 为 Alpha 2,载入选区,然后按 Delete 键删除 选区内区域,效果如图 15.7 所示。

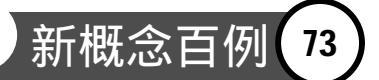

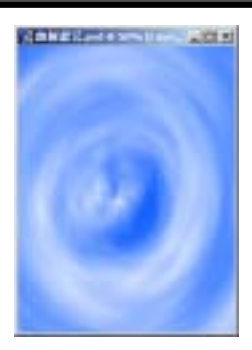

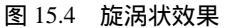

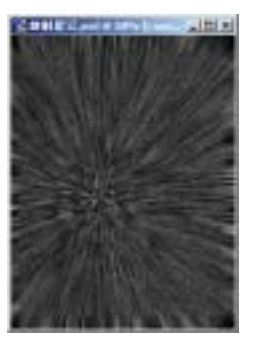

图 15.5 径向模糊

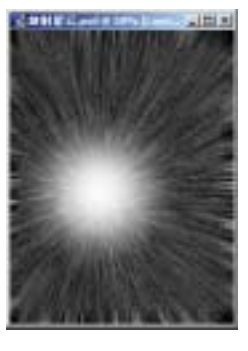

图 15.6 制作倒影

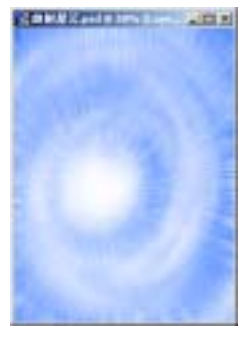

图 15.7 制作放射状线条

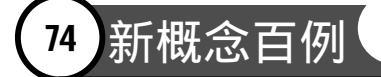

18.选择 File | Open 命令,打开一副 星球的图像,在工具箱中选择 Magic Wand Tool,在图像的黑色区域单击,然后按 Ctrl+Shift+I 键反选选区,按 Ctrl+C 键将图 像拷贝至剪贴板中。

19.回到原先编辑的图像,按Ctrl+V 键将剪贴板中的图像粘贴过来,调整大小和 位置。

20.按照同样的方法,再拷贝一副航 天飞机的图像,调整大小和位置后效果如图 15.8 所示。

21. 在工具箱中选择 Horizontal Type Tool 添加文字,效果如图 15.9 所示。

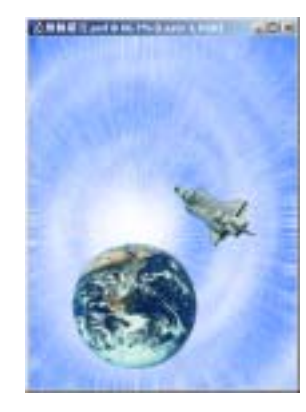

图 15.8 拷贝图像

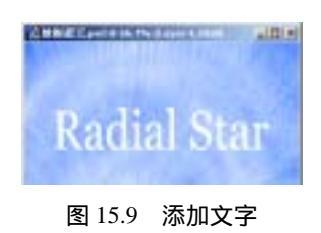